## **Installation Rapide**

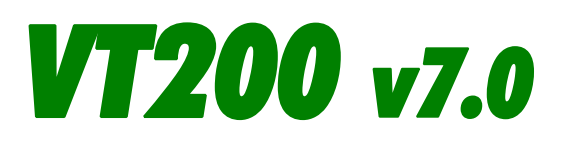

Sortez le contenu de la boîte et mettez le VT200 à l'endroit de son installation finale. Faites attention à ce que tous les éléments nécessaires soient présents dans la boîte.

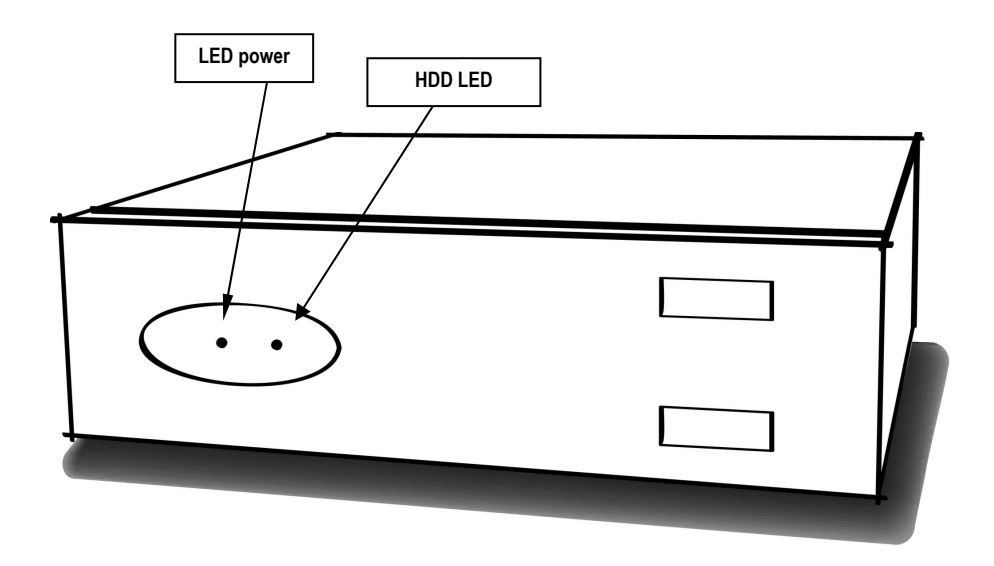

Câble d'alimentation

CD du Supervisor

Câbles de communication

Tournevis

Manuels du VT200

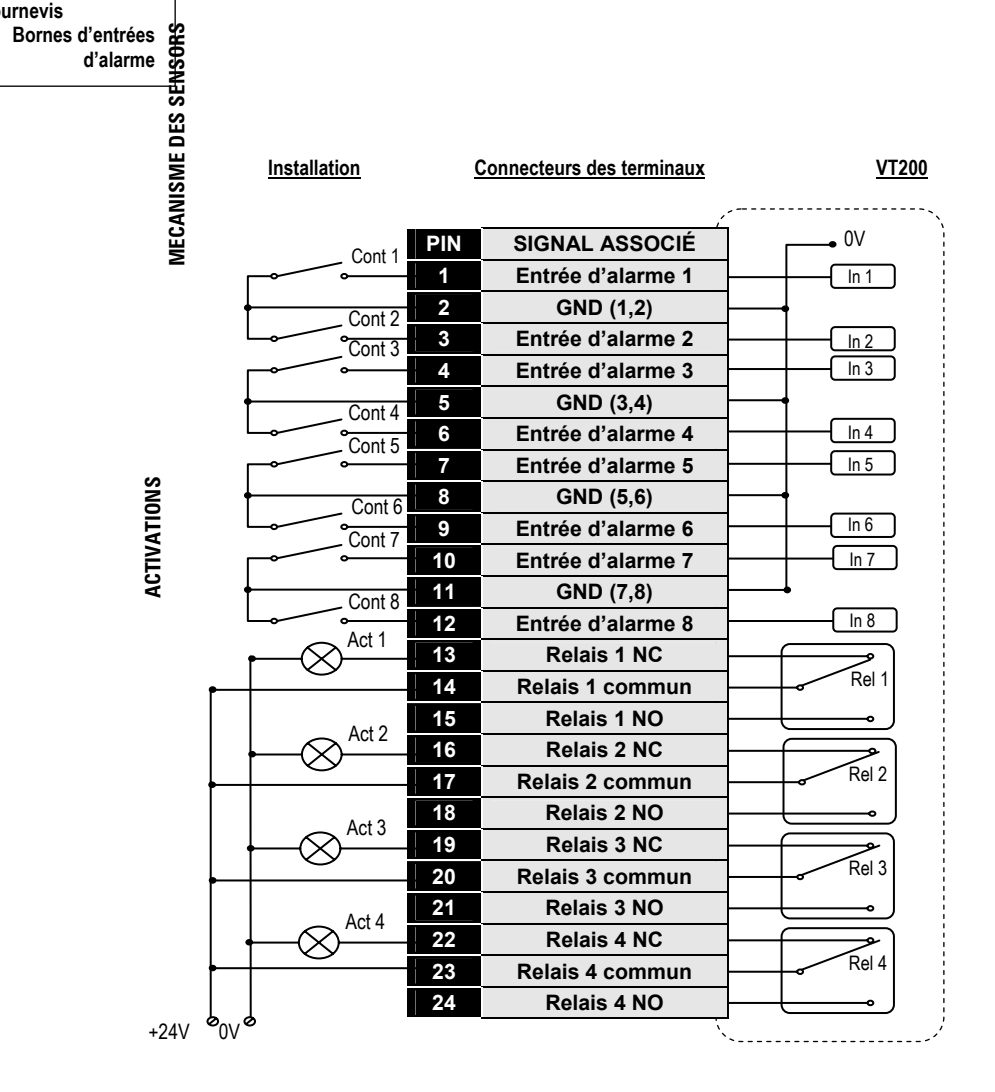

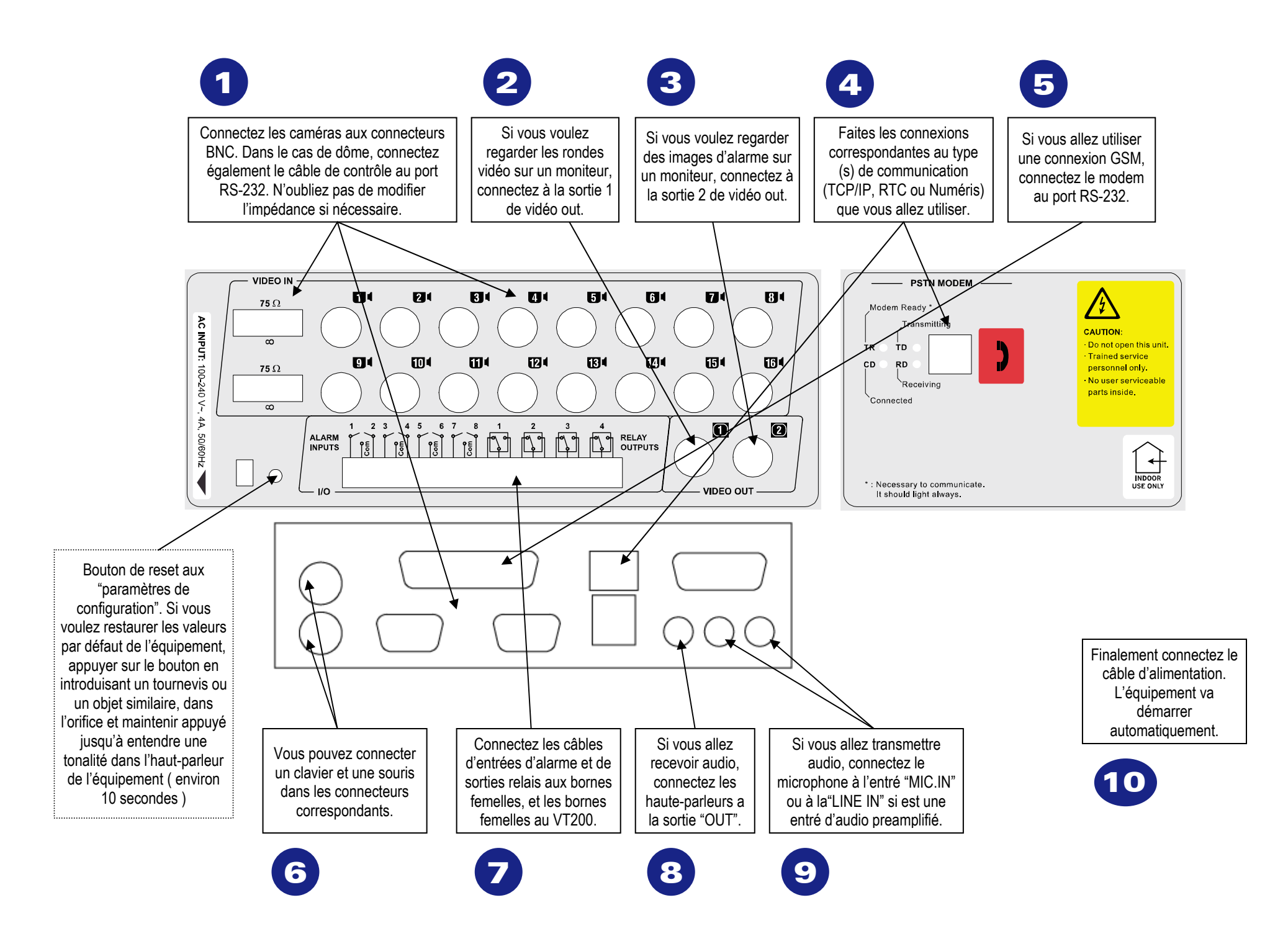

## Vérification de l'installation

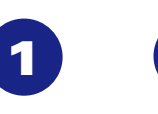

Branchez le moniteur. la 2 souris et le clavier. Les connecteurs sont à l'arrière de l'équipement.

Veuillez débrancher l'unité VT200 de la prise électrique pour connecter les câbles des dispositifs externes.

Si vous le souhaitez. au lieu de connecter un clavier, vous pouvez utiliser le clavier virtuel que fournit l'application.

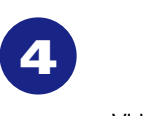

en double cliquant sur l'icône située dans l'angle supérieur gauche de l'application. Vous pouvez aussi lui démarrer en fermant l'application VT200 et en double cliquant sur l'icône de VideoTest du bureau

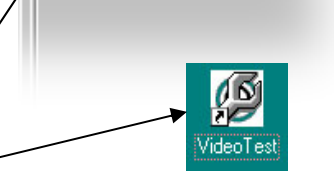

🖉 VideoTrans VT200

**E** 

Démarrez le programme VideoTest

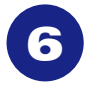

Depuis tous les dispositifs périphériques sont connectés aux entrées d'alarme et sorties relais, vous pouvez vérifier sont fonctionnement en modifiant l'état de ces connectés aux entrés d'alarme pour voir les changes dans l'application, et en changeant l'état des sorties relais en cliquant sur le symbole placé à droit de chaque nom.

| Uigital Inputs/Ph                             | tates |      |                 |                     |
|-----------------------------------------------|-------|------|-----------------|---------------------|
| Input 1                                       |       | N.C. | 0               |                     |
| Input 2                                       |       | N.C. | 0               |                     |
| Input 3                                       |       | N.C. | <b>@</b>        |                     |
| Input 4                                       |       | N.C. | 0               |                     |
| Input 5                                       |       | N.C. | Digital Output: | s/Physical States – |
| Input 6                                       |       | N.C. | Output 1        | <b>-</b>            |
| Input 7                                       |       | N.C. | Output 2        |                     |
| Input 8                                       |       | N.C. | Output 3        |                     |
| N.O. : Normally open<br>N.C. : Normally close |       |      | Output 4        |                     |
|                                               |       |      |                 |                     |

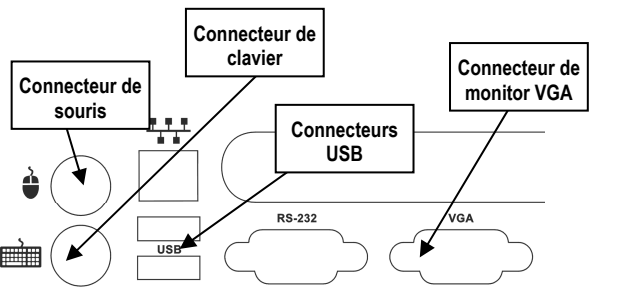

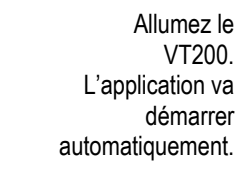

3

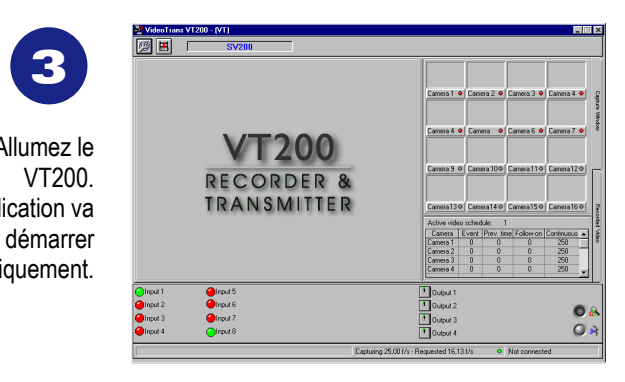

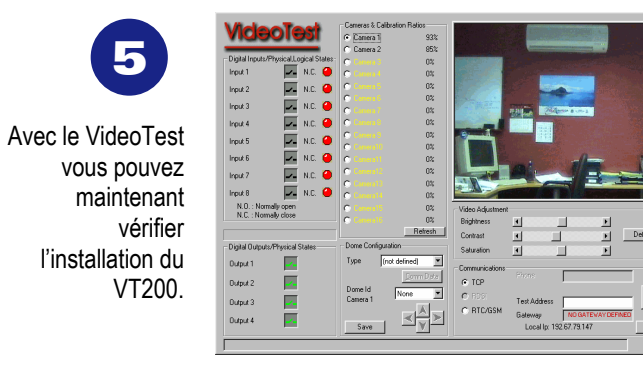

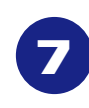

Vous pouvez également configurer les dômes installés. Choisir dans le menu déroulant "Configuration dôme", le type et l'identificateur du dôme que vous voulez tester et utiliser les flèches en vérifiant l'effet sur l'image visualiser dans la fenêtre centrale.

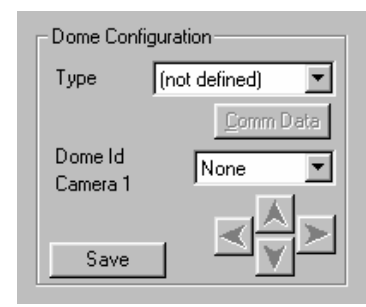

Pour chaque caméra, vous pouvez sélectionner des valeurs individuelles pour la luminosité, le contraste et la saturation, a fin de pouvoir ajuster l'apparence des images vidéo.

| 🕞 Video adjustme | ent ——— |   |                 |
|------------------|---------|---|-----------------|
| Brightness       | •       | • |                 |
| Contrast         | •       | Þ | <u>D</u> efault |
| Saturation       | •       | • |                 |
|                  |         |   |                 |

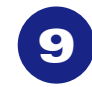

Juste à côté des noms des caméras apparaît un pourcentage indiguant le niveau du signal de la caméra. Des valeurs en dessous de 75% et au-dessus de 150% sont considérées comme inadéquates ( le nom de la caméra apparaît en rouge ). Les entrées sans caméras sont associées à la valeur 0% et apparaissent en jaune. Si vous faites des changements de connexion des caméras, appuyez sur le bouton de rafraîchissement.

| – Cameras & Calibratio       | n Ratios —— |
|------------------------------|-------------|
| <ul> <li>Camera 1</li> </ul> | 93%         |
| C Camera 2                   | 85%         |
| 🔿 Camera 3                   | 0%          |
| 🔿 Camera 4                   | 0%          |
| 🔿 Camera 5                   | 0%          |
| 🔿 Camera 6                   | 0%          |
| 🔿 Camera 7                   | 0%          |
| 🔿 Camera 8                   | 0%          |
|                              | Refresh     |

12

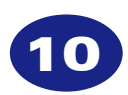

Vous pouvez vérifier les comportements des différents type de communications en introduisant un numéro de téléphone ou une adresse IP de test. Tenez compte qu'un modem peut tarder jusqu'à deux minutes pour se récupérer après un test de fonctionnement.

| - Communications -      |                         | r         | _    |
|-------------------------|-------------------------|-----------|------|
| TCP                     | Frione                  | ļ         |      |
| C RDSI<br>C RTC/GSM     | Test Address<br>Gateway | 192.67.79 |      |
| Local lp: 192.67.79.147 |                         |           | Test |

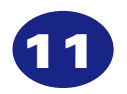

Fermez l'application VideoTest en cliquant sur le bouton 'Exit'. Eteignez le VT200, déconnectez le moniteur, le clavier et la souris puis finalement, allumez-lui.

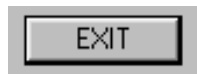

Utilisez le bouton de "Installation rapide" de l'application réceptrice Superviseur pour ajouter une nouvelle installation. Introduisez un nom et un mot de passe (à choisir), le type d'unité, le mode de connexion et le numéro d'appel. Connectez-vous avec le VT200 depuis l'application Superviseur pour vérifier la communication et les images de vidéo en

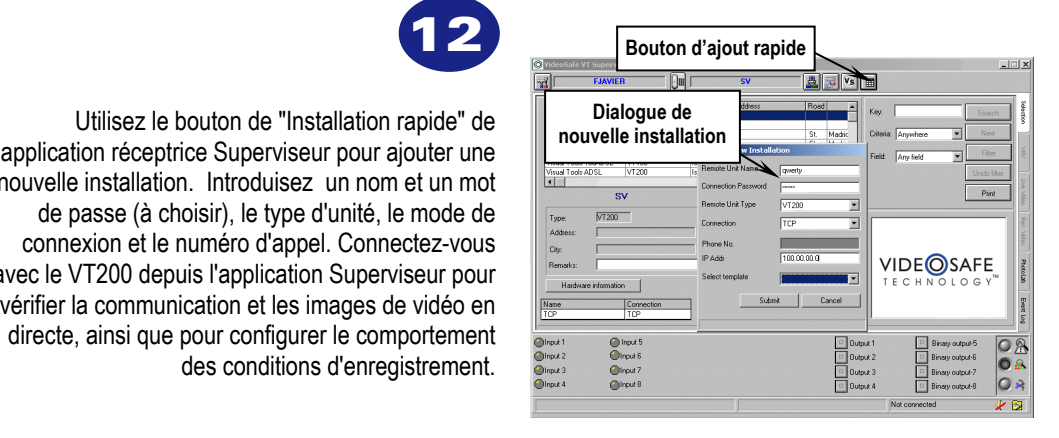

## Attention!

Alimentation électrique - Il est recommandé d'installer les équipes VT dans des circuits électriques non commutés et protégés contre des variations de tension par des unités UPS ou, au moins, avec protections contre les surtensions.

Interface locale - Si on laisse l'équipe en mode test, d'enregistrement local ou d'exportation des séquences, l'application VT200 se réinitialisera automatiquement après écoulé 5 minutes.

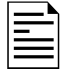

Pour obtenir plus information sur l'installation, configuration et vérification de l'équipement, veuillez vous reporter au Manuel d'utilisateur du VT200 et Manuel d'Utilisateur du Supervisor.